#### 1. ワークショップのねらい

海洋教育に取り組む各校では、海との共生を見据えた様々な取り組みがなされています。海や地 域社会、地球全体を取り巻く様々な課題に触れ、学び、深め、行動へ向かう実践が、日々進んでいま す。その中で、児童生徒が形成してきた海への思いや課題意識に着目し、第9回となるこどもサミ ットでは「ビジョン」と呼んで深めていきます。

児童生徒が大事だと感じた「海と生きるビジョン」を言葉にし、自校・他校の児童生徒それぞれの ビジョンと出会わせたとき、なにが見えてくるでしょうか?児童生徒が調べ、探求し、課題解決を目 指す学校での取り組みを、立ち止まって確認する機会として、ワークショップを実施します。海洋教 育センターは、日々の取り組みを振り返り、言語化し、共有することを通じて、今一歩深い理解およ びまだ見えていない問題へのさらなる気づきへ、皆様と一緒に進みたいと考えています。

※ワークショップはオンライン会議システム「Zoom」のミーティングを利用し実施いたします。

#### 2. ワークショップに向けた事前準備のおねがい

上記のワークショップのねらいに沿って、「海と生きるビジョンの言語化」の事前準備(ワーク シート等の形式、A4 プリントー枚以下)をワークショップ当日までに依頼予定です。詳細は、9 月に開設予定の特設サイトにてご案内いたします。

### 3. 発表動画作成時のご注意

- ・ 発表動画は 10 分を目安に、±1 分程度の範囲内でご作成ください。
- ・ 音声と画像データを必ず含め、MP4 形式(最も一般的な形式)でご提出ください。
- ・ 動画内で、学校名と発表タイトルを紹介してください。文字・音声での紹介は問いません。
- ・ 発表動画に登場する児童生徒は、11月26日のワークショップに参加する児童生徒と一致させる必要はありません。発表動画に登場する児童生徒数にも上限はありません。
- ・ 映像や音楽を含めていただくことが可能です。
- 発表動画は当センターウェブサイトにて公開を予定しており、不特定多数の視聴が予想されます。プライバシーに特別の配慮が必要な児童生徒が映らないよう、ご注意ください。

## 4. 発表動画の録画方法

- MP4 ファイルで提出可能なものであれば、録画・作成方法は問いません。PC やタブレットを使用した動画作成のほか、オンライン会議システムを利用した簡易的な録画も可能です。
  \* 「Zoom」を利用した録画方法を、別途ウェブサイトよりご確認いただけます。
- 前後に多少の余白(録画開始から発表開始まで、および発表終了から録画停止まで)が含まれている場合も、そのまま提出いただいて構いません。提出後、運営事務局が発表以外の時間をカットする編集を行います。

## 5. 発表動画の提出方法

以下のご提出期限までに、指定のアップロード方法にてご提出ください。

## ご提出期限:11月2日(火曜日)23時59分

# 6. 発表動画のアップロード方法

Dropbox を利用し、以下の手順でアップロードしてください。Dropbox のアカウントは不要です。

- \* Dropbox にアクセスできない場合、下記までその旨をご連絡ください。
  第9回海洋教育こどもサミット運営事務局(cole2021cs@gmail.com)
- ① あらかじめ、アップロードしたい発表動画データ(MP4 形式)のファイル名に、学校名を含めて ください。

(例) 〇〇市立〇〇小学校発表動画データ

② 下記の URL にアクセスすると、アップロード画面が開きます。画面の指示にしたがい、アップロードしたい発表動画データ(MP4 形式)のファイルを追加してください。

| (URL) | https://www | .dropbox.com | /request/chmNvG5Jo3zVrYuoIbWx |
|-------|-------------|--------------|-------------------------------|
|-------|-------------|--------------|-------------------------------|

| ¥ |                                                                                    | ログイン |
|---|------------------------------------------------------------------------------------|------|
|   | 1000年 さんからのリクエストです<br>発表動画アップロード用<br>第9回こどもサミットin東北(オンライン大会)の参加校による発表動画のアッ         |      |
|   | ブロード用フォルダです。                                                                       |      |
|   | ファイルを適加                                                                            |      |
|   | ALLE DDE FYYY                                                                      |      |
|   | Your files will be uploaded securely to W川崎's Dropbox account. <u>ファイル リクエスト</u> と |      |

上記 URL アクセス時のアップロード画面

③「名前」「メールアドレス」の入力欄が表示されます。下記に沿って内容を入力してください。

<u>名前欄:「ご参加の学校名」を入力</u> メールアドレス欄:「アップロード完了通知を受領したいメールアドレス」を入力

| * |                                                                                 |            |
|---|---------------------------------------------------------------------------------|------------|
|   | 朝川県 さんからのリクエストです                                                                | *          |
|   | 光マス 町回町 ノ ヴ ノ リー 一 ト 円<br>第9回こどもサミットin東北(オンライン大会)の参加校による発表動画のアッ<br>プロード用フォルダです。 | た          |
|   | ▶ ○○市立○○小学校発表動画データ.mp4                                                          | (3         |
|   | ⊕ ファイルを追加                                                                       | 2          |
|   |                                                                                 | D          |
|   |                                                                                 | ۲ <u>ا</u> |
|   | <b>名約</b><br>注前を追加 <b>②マ</b> you@example.com                                    | 1          |
|   | 7.77 <b>0</b> -K                                                                |            |

※ Web ブラウザ上で Dropbox ア カウントにログインした状態で は、アップロードの手順を進める ことができません。一度すべての Dropbox アカウントからログアウ トすると、所定の入力欄が表示さ れます。

名前・メールアドレスの入力画面

 ④ 「アップロード」を選択し、アップロードを完了してください。アップロード完了後、上記③で 入力したメールアドレス宛に完了通知が届きます。

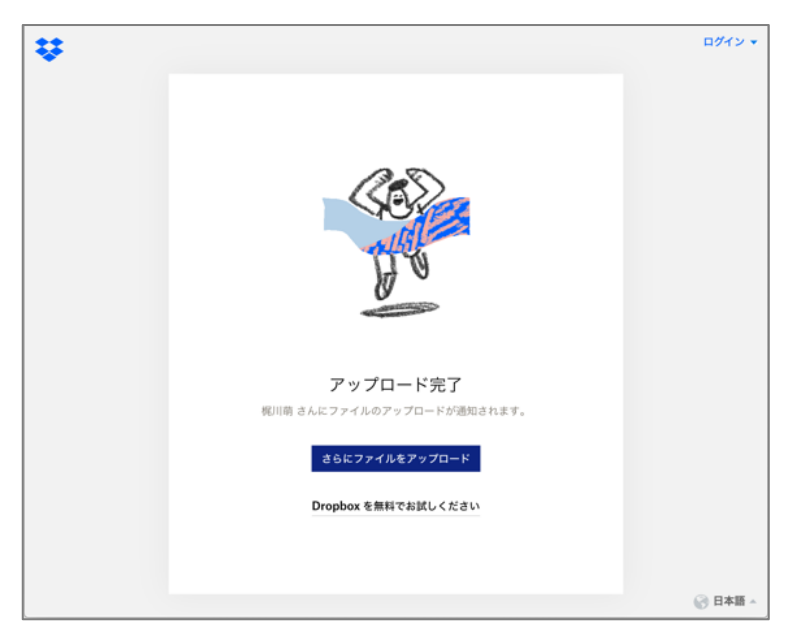

アップロード完了後に表示される画面

※ アップロード時、お使いの通信 環境によっては時間がかかること があります。ご注意ください。